# Megnyílt a Tempus nyári külföldi nyelvi programjának regisztrációs felülete.

Az alábbiakban röviden leírjuk a regisztráció folyamatát. Az alábbi szöveg teljes terjedelmében a:

https://www.knyp.hu/hu/tudastar/egyeni-nyelviskolai-palyazat-lepesrol-lepesre#lepesek-a-palyazatifelulet-megnyitasa-utan Oldalon található.

### A regisztráció és az adategyeztetés, mely a 11 lépésből álló folyamat első lépése a tájékoztató közlése szerint időt vesz igénybe, ezért javasoljuk, hogy alapos mérlegelés után mielőbb hajtsák végre, hogy minél hamarabb elindíthassuk a regisztráló tanulók csoportjainak pályázatát.

### Regisztráció és adategyeztetés

A 2019/20-as tanévben a Külföldi Nyelvtanulási Programban pályázat beadására jogosult tanulót **a pályázati folyamat megindításához regisztrálni kell az online pályázati felületen**. A regisztrációhoz a <u>www.knyp.hu</u> oldalon a "Pályázom" fül megnyitása után először el kell fogadni a "sütiket", ezek után lehet eljutni a regisztrációs fülhöz.

A regisztráció és adategyeztetés folyamatának lépései a következők:

- A. Felhasználói regisztráció
- B. A tanuló pályázati jogosultságának ellenőrzése
- C. A jogosult tanuló adategyeztetése

#### A. Felhasználói regisztráció

Pályázatot regisztrált felhasználó nyújthat be. A tanuló maga tudja elvégezni a regisztrációt - kiskorú tanuló esetében a szülő(k)/gondviselő engedélyével, felügyeletével végezhető el a regisztráció.

A regisztrációhoz szükséges megadni a regisztráló nevét, e-mail címét és a kommunikáció elsődleges nyelvét kell megadni.

Kérjük, hogy pályázóink választott kiutazási célországtól függetlenül a kommunikáció nyelvének a magyart jelöljék meg.

A rendszer e-mailben regisztrációs linket küld a fent megadott e-mail címre. Erre a linkre kattintva lehet tovább haladni a tanulói regisztráció és adategyeztetés folyamatában. (Egy regisztráló személy maximum 7 jogosult tanulót regisztrálhat a "Tanuló hozzárendelése" gombra való ismételt kattintással.)

A regisztráció során kötelező a biztonsági szintnek megfelelő jelszó beállítása, (*minimum 8 karakterből álló, kisbetűt, nagybetűt, számot és írásjelet tartalmazó jelszó),* továbbá az adatkezelési tájékoztató és a szoftverhasználati szerződés elfogadása.

#### B. A tanuló pályázati jogosultságának ellenőrzése

Tanulót a "Tanuló hozzárendelése" gombra kattintva lehet regisztrálni.

A tanulói regisztráció következő lépése során a rendszer ellenőrzi a tanuló jogosultságát a programban való részvételre. Ehhez meg kell adni

- a tanuló oktatási azonosítóját (amely a Diákigazolványon található, 7-es számmal kezdődő, 11 jegyű szám),
- a nevét (kérjük, hogy a Diákigazolványnak megfelelően adja meg),
- születési nevét,
- a születése időpontját,
- anyja lánykori nevét (kérjük, hogy a tanuló Személyi igazolványának / Lakcímkártyájának megfelelően adja meg).

Amennyiben a rendszer a tanulót az általa megadott adatok alapján jogosultként azonosítja, úgy a tanuló számára lefolytatható a Külföldi Nyelvtanulási Programban való részvételéhez szükséges adategyeztetés.

#### Az azonosítás időt vehet igénybe, kérjük, várjon türelemmel!

#### A jogosult tanuló adategyeztetése

A "Kérem, válasszon tanulót!" gombra kattintva kiválasztható az a tanuló, akinek az adategyeztetését szeretnénk elvégezni. Ha a felhasználó csak egy tanulót rendelt magához, akkor is itt tudja a tanuló adategyeztetését indítani.

"A tanuló adatai" gombra kattintva kezdhető meg az adategyeztetés: ALAPADATOK.

## Kérjük, hogy adatait a **személyazonosító okmányával és lakcímkártyájával megegyezően adja meg.**

A regisztrációs felületen a KIR adatbázisból betöltésre kerülnek a tanuló pályázatban való részvételéhez szükséges adatai.

### A regisztrációs felületen további adatok megadása szükséges: a tanuló (vagy nevében szülője/gondviselője) nyilatkozik többek közt:

- a megpályázható nyelvekről és a tanulmányút idején várható nyelvi szintjéről (a Közös Európai Referenciakeret alapján),
- törvényes képviselő(k)ről,
- esetlegesen SNI tényéről.

## A tanulói regisztráció és adategyeztetés lezárását követően a tanuló pályázatba felvehető. <u>A csoportos regisztráció az oktatási intézmény feladata</u>.

**Csoportos pályázat:** Amennyiben a tanuló a regisztráció és adategyeztetés lezárását követően nem indít egyéni pályázatot, köznevelési intézménye vagy annak fenntartója felveheti az online pályázati felületen csoportos (intézményi) pályázatba, mert a tanuló csoportos nyelviskolai képzésre jelentkezett, és az intézmény már előzetes foglalással rendelkezik a tanuló számára is. Ha a tanuló a regisztráció és adategyeztetés lezárását követően már elindította egyéni pályázatát, nem vehető fel intézménye pályázatába. Az egyéni pályázatból visszalépni a pályázat beadásáig van lehetőség, ekkor a tanuló újra felvehetővé válik intézményi pályázatba. Ha a pályázót intézménye csoportos nyelviskolai vagy partneriskolai pályázatba már felvette, egyéni pályázatot nem lehetséges indítani. A csoportos nyelviskolai pályázatról további információt <u>itt talál</u>.